## Make FAFSA corrections – Adding parent info

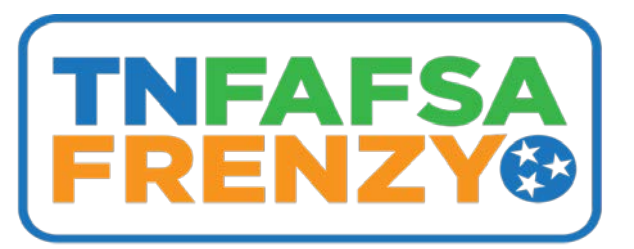

- 1. Return to <u>www.fafsa.gov</u> and login.
- 2. Once logged in, click the Make FAFSA Corrections hyperlink.

| 2021-2022                          | 2020-2021                          |                                             |        |
|------------------------------------|------------------------------------|---------------------------------------------|--------|
| Current Applicatio                 | on Status: <b>Processed - Act</b>  | on Required                                 |        |
| N Your anali                       |                                    |                                             |        |
| Vhat You Need To     Contact you   | ) Do Next:                         | nd provide them with documentation to a     | verify |
| your situat                        | ion.                               | na provide diem with documentation to v     | Verify |
|                                    |                                    |                                             |        |
| ou can also:<br>• View or Print vo | <u>ur Student Aid Report (SAR)</u> |                                             |        |
| <ul> <li>Make FAFSA Cor</li> </ul> | rections to make a change, add     | a school, or transfer IRS data into your FA | FSA    |

3. After creating, re-entering a **save key**, and clicking **next** and **ok** to enter your application, click the **dependency status** tab at the top of the screen.

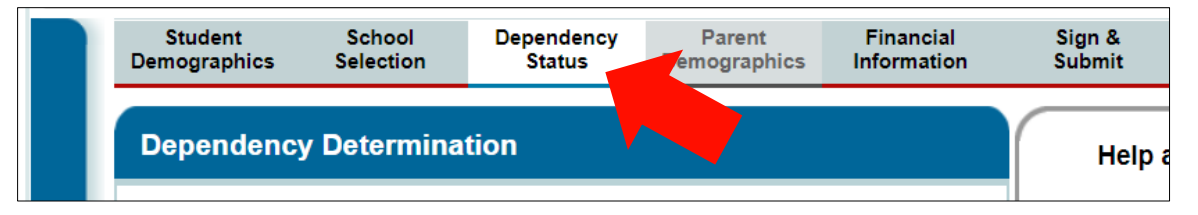

4. Assuming all responses to questions are accurate, scroll to the bottom of the screen and click **next**. The next screen should indicate you are considered **dependent** and need to provide parent information. Select you can provide your parent information and click next which will open the **parent demographics** section of your FAFSA.